#### Gestione Sinistri – Il portale OneCare

### one care

| Benvenuto in <b>OneCare</b><br>Accesso area riservata |
|-------------------------------------------------------|
| Username:                                             |
| Password:<br>Inserisci                                |
| Password dimenticata?<br>Username dimenticato?        |
| LOGIN                                                 |
| REGISTRATI                                            |
| Istruzioni per la registrazione                       |
|                                                       |

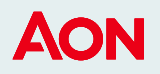

#### **OneCare - Registrazione**

Per poter accedere al servizio One Care è necessario effettuare un primo log-in:

- 1. Inserire nome
- 2. Cognome
- 3. Data di nascita
- 4. Codice fiscale
- 5. Email

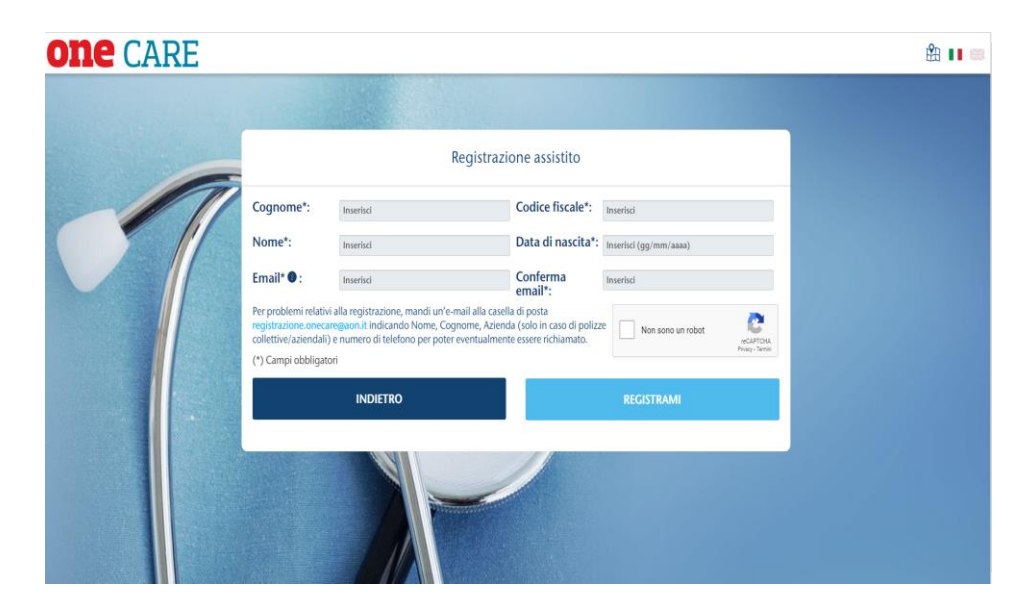

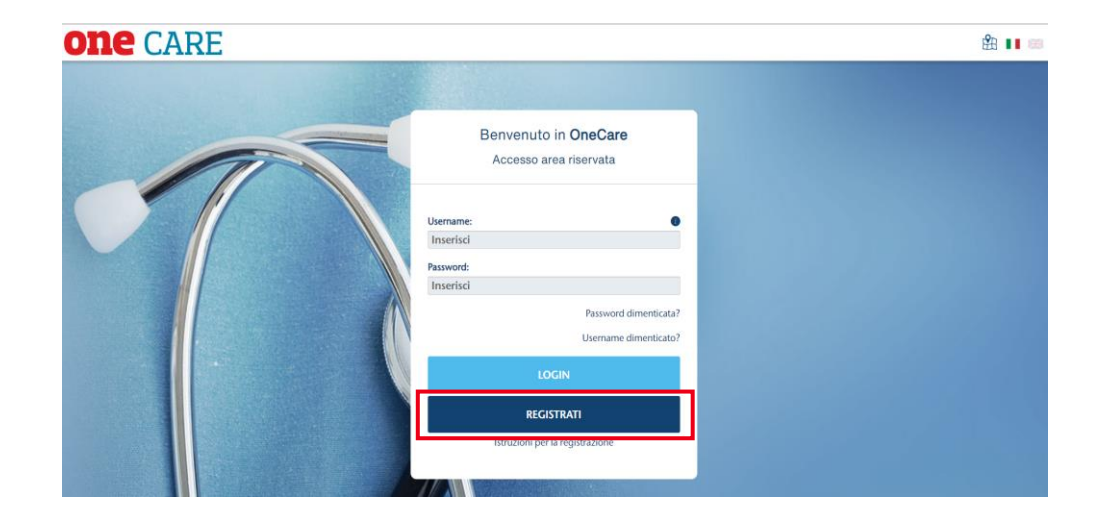

Il sistema genererà una username univoca ed una password temporanea, che sarà possibile modificare per facilitare i futuri accessi

#### AON

#### **OneCare - Homepage**

**ONE** CARE <sub>®</sub> è il nuovo portale Aon che permette di gestire in maniera rapida ed intuitiva le spese mediche

Il dashboard permette di:

- 1. Richiedere un rimborso
- 2. Visualizzare le tue **pratiche**
- 3. Ottenere scontistica e visualizzare servizi offerti dai nostri **Scelti per te**

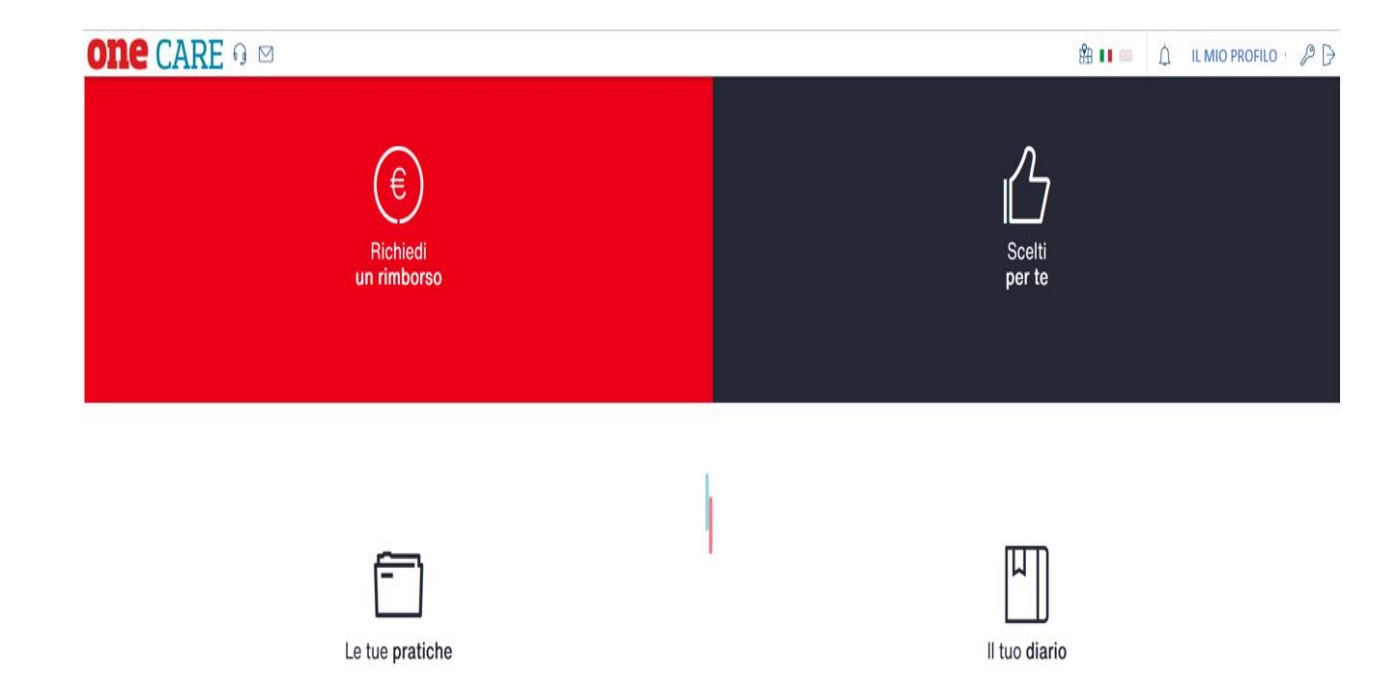

3

#### **OneCare – Gestione Rimborsi**

Nella sezione «Richiedi un rimborso» è possibile inserire i rimborsi per sé ed il proprio nucleo familiare:

- 1. Selezionare beneficiario
- 2. Inserire il numero della fattura
- 3. Inserire la data della fattura
- Inserire nel Campo Note il numero della pratica di Unisalute, se il documento di spesa è già transitato dalla compagnia
- 5. Infine allegare documentazione. Confermare cliccando su invia richiesta

Per rendere più veloce il rimborso della fattura si ricorda:

- 1. Assistito (beneficiario della prestazione sanitaria) e intestatario della fattura devono coincidere.
- 2. Allegare notula liquidativa della compagnia Unisalute, se presente.
- E' Possibile l'invio anche in forma cartacea all'indirizzo:
   Aon Advisory and Solutions S.r.l rimborso spese mediche per ASA Via Enrico Calindri n. 6 20143 Milano.

| Richiedi un rimborso                                                                                                    |                                                                                                    |                                                                     |            |                |   |                        |
|----------------------------------------------------------------------------------------------------|----------------------------------------------------------------------------------------------------|---------------------------------------------------------------------|------------|----------------|---|------------------------|
| Dati rimborso                                                                                                    |                                                                                                    |                                                                     | Assistito: |                |   |                        |
| Tipo documento*:                                                                                                    | Fattura                                                                                                    | ~                                                                   |            |                |   |                        |
| Numero*:                                                                                                    |                                                                                                    |                                                                     | •          | GIOVANNI SARTI |   |                        |
| Data*:                                                                                                    | Inserisci (gg/mm/aaaa)                                                                                                    | i i i i i i i i i i i i i i i i i i i                               |            |                |   |                        |
| Importo fattura comprensivo dell'importo del<br>bollo ove dovuto*:                                                                                                    |                                                                                                    | €                                                                   |            |                |   |                        |
| Fattura emessa da*:<br>Ente emittente estero                                                                                                    | CERCA                                                                                                    |                                                                     |            |                |   |                        |
| Il rimborso include un ricovero                                                                                                    |                                                                                                    |                                                                     |            |                |   |                        |
| Ho già ricevuto o richiesto altri rin                                                                                                    | nborsi per questa fattura                                                                                                    |                                                                     |            |                |   |                        |
| Note:                                                                                                    |                                                                                                    |                                                                     |            |                |   |                        |
|                                                                                                    |                                                                                                    |                                                                     |            |                |   |                        |
|                                                                                                    |                                                                                                    | 4                                                                   |            |                |   |                        |
| (f) Consel abbilitate d                                                                                                    |                                                                                                    |                                                                     |            |                |   |                        |
| (*) Campi obbligatori                                                                                                    |                                                                                                    |                                                                     |            |                |   |                        |
| (*) Campi obbilgatori                                                                                                    |                                                                                                    |                                                                     |            |                |   |                        |
| sfoglia o trascina qui le f                                                                                                    | atture dalla tua galleria                                                                                                    |                                                                     |            |                |   |                        |
| sfoglia o trascina qui le f<br>se non hai le fatture in formato digitale pot                                                                                                    | atture dalla tua galleria<br>ai spedirle via posta o caricarle in un secondo mom                                                                                                    | ento.                                                               |            |                |   | $\left  \right\rangle$ |
| Sfoglia o trascina qui le 1<br>Se noti hai le fatture in formato digitale pot                                                                                                    | atture dalla tua galleria<br>ai spedirle via posta o caricarle in un secondo mom                                                                                                    | ento.                                                               |            |                |   | ///                    |
| Se non hai le fatture in formato digitale pot                                                                                                    | atture dalla tua galleria<br>ai spedirle via posta o caricarie in un secondo mom                                                                                                    | ento.                                                               |            |                |   | $\square$              |
| Sfoglia o trascina qui le 1<br>Se non hai le fatture in formato digitale pot                                                                                                    | atture dalla tua galleria<br>ai spedirle via posta o caricarle in un secondo mom                                                                                                    | ento.                                                               |            |                | ( |                        |
| Sfoglia o trascina qui le f<br>Se non hai le fatture in formato digitale pot                                                                                                    | atture dalla tua galleria<br>ai spedirle via posta o caricarle in un secondo mom                                                                                                    | ento.<br>CONFERMA INSERIME                                          | NTO        |                | ( |                        |
| Sfoglia o trascina qui le fi Se non hai le fatture in formato digitale pot                                                                                                    | atture dalla tua galleria<br>ai spedirle via posta o caricarle in un secondo mom                                                                                                    | ento.<br>CONFERMA INSERIME                                          | NTO        |                | ( |                        |
| Se non haile fatture in formato digitale pot                                                                                                    | atture dalla tua galleria<br>ai spedirle via posta o caricarle in un secondo mom                                                                                                    | ento.<br>CONFERMA INSERIME                                          | ΝΤΟ        |                | ( |                        |
| Se nofi hai le fatture in formato digitale pot                                                                                                    | atture dalla tua galleria<br>ai spedirle via posta o caricarle in un secondo mom                                                                                                    | ento.<br>CONFERMA INSERIME                                          | пто        |                | ( |                        |
| Se non haile fatture in formato digitale pot                                                                                                    | atture dalla tua galleria<br>ai spedirle via posta o caricarle in un secondo mom                                                                                                    | ento.<br>CONFERMA INSERIME                                          | пто        |                | ( |                        |
| Comprovementazione cartacea?                                                                                                    | atture dalla tua galleria<br>ai spedife via posta o caricarle in un secondo mom                                                                                                    | ento.<br>CONFERMA INSERIME                                          | ΝΤΟ        |                | ( |                        |
| Se non hai le fatture in formato digitale pot<br>Documentazione cartacea<br>Altra documentazione cartacea?                                                                                                    | atture dalla tua galleria<br>ai spedirle via posta o caricarle in un secondo mom                                                                                                    | ento.<br>CONFERMA INSERIME<br>No                                    | ΝΤΟ        |                | ( |                        |
| Compression of the second second sec | atture dalla tua galleria<br>ai spedirle via posta o caricarle in un secondo mom                                                                                                    | ento.<br>CONFERMA INSERIME                                          | ΝΤΟ        |                | ( |                        |
| Compresso visione dell'inf Compresso le informativa Compresso le informativa Compresso le infor | atture dalla tua galleria<br>ai spedirle via posta o caricarle in un secondo mom<br>O si<br>prmativa Privacy<br>formazioni per l'upload dei documenti                                                                                                    | ento.<br>CONFERMA INSERIME<br>© No                                  | NTO        |                | ( |                        |
| Compresentation  Stock and the presentation  Stock and the presentation  Compresentation  Altra documentazione cartacea?  Informativa  Ho prese visione dell'inf Ho letto e compreso le in Acconsento il trattamento                                                                                                    | atture dalla tua galleria<br>ai spedirle via posta o caricarle in un secondo mom<br>o spedirle via posta o caricarle in un secondo mom<br>o spedirle via posta o caricarle in un secondo mom<br>o spedirle via posta o caricarle in un secondo mom<br>o spedirle via posta o caricarle in un secondo mom<br>o spedirle via posta o caricarle in un secondo mom<br>o di dati particolari (sanitari) al fine di utilizzare l | ento.<br>CONFERMA INSERIME                                          | пто        |                |   |                        |
| Compresentation  Compression  Compression   | atture dalla tua galleria<br>ai spedife via posta o caricarle in un secondo mom<br>o su spedife via posta o caricarle in un secondo mom<br>o su secondo mom<br>o su secondo mom<br>o su secondo mom<br>o su secondo mom<br>o di dati particolari (sanitari) al fine di utilizzare f<br>o eventuale dei dati personali di mio/a figlio/a m                                                                                  | ento.<br>CONFERMA INSERIME<br>© No<br>applicazione OneCare<br>inore | NTO        |                |   |                        |
| Compresentation  Compression  Compression   | atture dalla tua galleria<br>ai spedife via posta o caricarle in un secondo mom<br>o su spedife via posta o caricarle in un secondo mom<br>o su spedife via posta o caricarle in un secondo mom<br>o su spedife via posta o caricarle in un secondo mom<br>o su su su su su su su su su su su su su                                                                                                    | ento.<br>CONFERMA INSERIME<br>© No<br>applicazione OneCare<br>inore | NTO        |                |   |                        |

#### **OneCare – Gestione Rimborsi**

| one c | ARE 0 🛛         |                   |                      |   |                      |   |                                      |                | â II = | () sm    | course PB  |
|-------|-----------------|-------------------|----------------------|---|----------------------|---|--------------------------------------|----------------|--------|----------|------------|
| Ĉ,    | Richieste       | pendenti          |                      |   |                      |   |                                      |                |        |          |            |
| ©     | Data<br>fattura | Data<br>richleita | Importo<br>richiesto |   |                      |   | Prestazione                          | Assistito      |        | Stato    |            |
| E)    | 19 nov.         | 19 dic.           | 280,00               |   |                      |   |                                      | Mario Rossi    | IN LA  | ORAZIONI | ( <b>)</b> |
| ø     | 01 nov.         | 01 dic.           | 180,30               |   |                      | 0 | Elettrocardiogramma                  | Mario Rossi    | 9      | DSPESA   | >          |
| 凸     | Cronolog        | a                 |                      |   |                      |   |                                      |                |        |          |            |
|       | Data<br>fattura | Data<br>richiesta | Importo<br>richiesto |   | Importo<br>Ilquidato |   | Prestazione                          | Assistito      |        | Stato    |            |
|       | 01 nov.         | 01 dic.           | 180,30               | > | 150,30               | 0 | Elettrocardiogramma<br>Dinamico      | Mario Rossi    | LK     | QUIDATA  | ->-        |
|       | 17 ott.         | 17 nov.           | 480,00               |   |                      | 0 | Ecografia dell'<br>addome supperiore | Federico Rossi | RI     | HUTATA   | >          |
|       | 21 sep.         | 21 ott.           | 78,00                | > | 68,00                | 0 | TAC dell'orecchio                    | Mario Rossi    | U      | ATADIUS  | ->         |

Cliccando sul box « Le tue Pratiche» sarà possibile

- 1. Estrarre le pratiche relative ad un periodo o ad un familiare
- 2. Visualizzare importo delle pratiche e data di sottomissione delle stesse
- 3. Visualizzare lo stato delle pratiche

Cliccando su ciascuna pratica sarà possibile scoprire le motivazioni della sospensione o del rifiuto. Ogni comunicazione viene altresì notificata da Aon tramite apposita mail inviata unicamente all'indirizzo email censito.

E' possibile scarica l'estratto conto annuale o l'estratto conto per singola pratica.

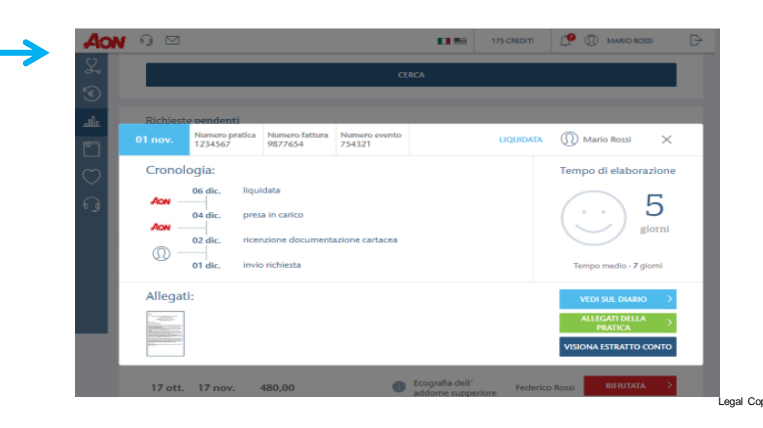

egal Copy Helvetica Regular 8/9.6 Black

AON

### Se hai bisogno di supporto

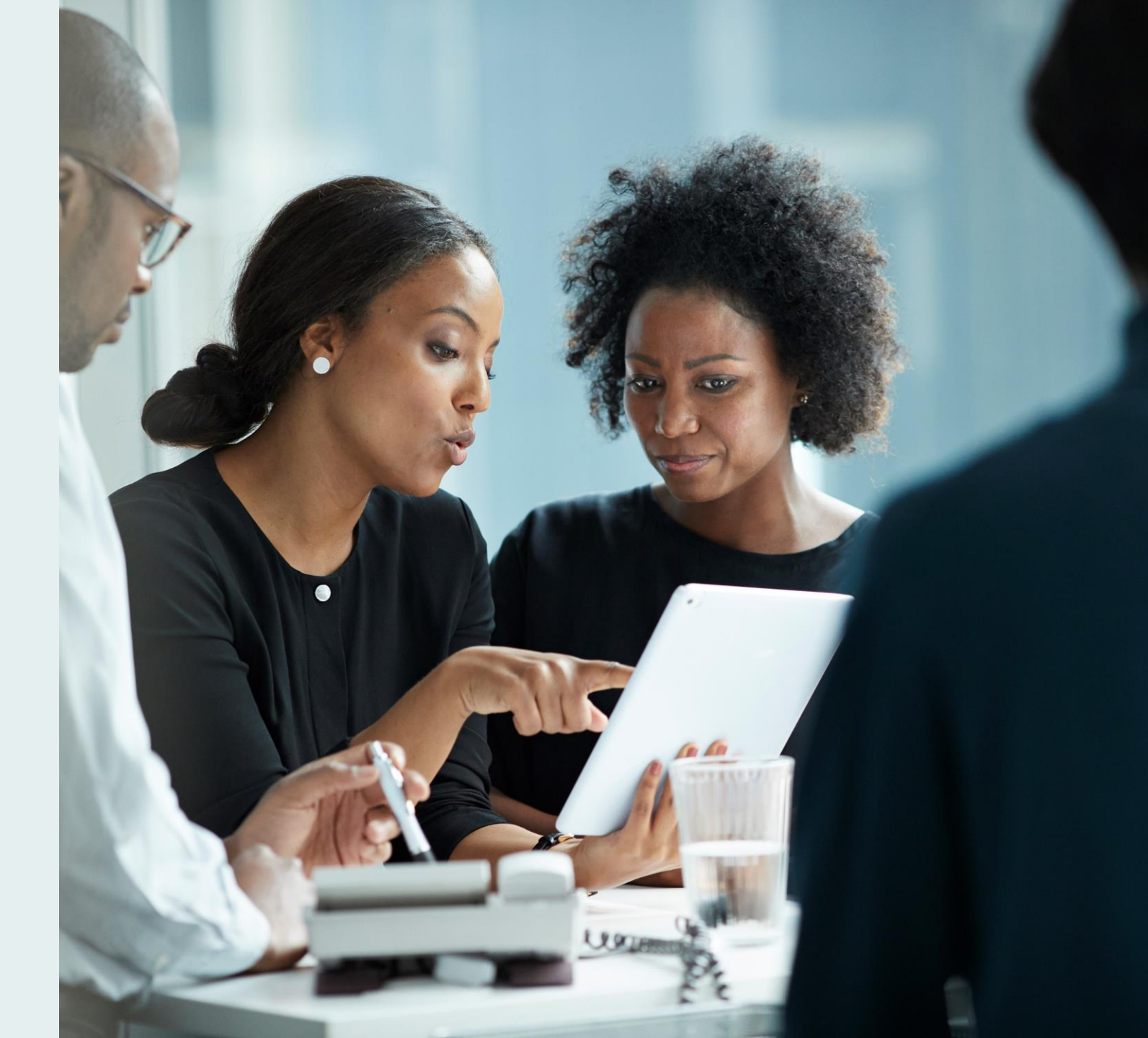

AON

### **OneCare – Contatti**

Per qualsiasi necessità, problematica o richiesta di informazioni e assistenza è attivo il servizio di Customer Care dal lunedì al venerdì dalle 9.00 alle 18.00.

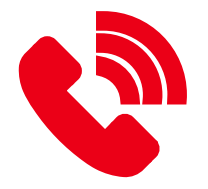

Numero di telefono dedicato: 02.78653050

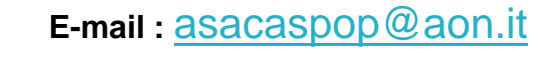

## **ONE CARE** <sup>®</sup> <u>www.onecare.aon.it</u> per registrarsi è necessario fornire:

- ✓ Nome
- ✓ Cognome
- ✓ Codice Fiscale
- ✓ Email
- ✓ Data di Nascita

# Thank You

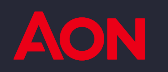

8